In Service Now, find Payroll Service and click on Timesheet Submission

| Payroll<br>Services | Direct Deposit Authorization Timesheet Submission | Payroll Website 🕫 |
|---------------------|---------------------------------------------------|-------------------|
|                     |                                                   |                   |

On the timesheet submission screen, instructions for both Employee and Manager are listed.

Employees who need to submit Comp Time Request

- 1. Select **Single Timesheet for Classified Overtime** from the **Timesheet Type** dropdown list
- 2. Use the date picker to select the date when the **Pay Period Ends** for the timesheet(s) being attached.
- 3. Click on the **Paperclip** button to select and attach your timesheet(s).
  - a. Attach signed copy of the Classified Overtime Request Form
- 4. Click the **Submit** button to send your timesheet(s) to your **manager for approval**.

Employees who need to submit **Overtime Pay Request** 

- 1. Select **Single Timesheet for Classified Overtime** from the **Timesheet Type** dropdown list
- 2. Use the date picker to select the date when the **Pay Period Ends** for the timesheet(s) being attached.
- 3. Click on the **Paperclip** button to select and attach your timesheet(s).
  - a. Attach signed copy of the Classified Overtime Request Form
  - b. Attach Classified Overtime Timesheet
- 4. Click the **Submit** button to send your timesheet(s) to your **manager for approval**.

Once employees have submitted their timesheet, the manager will receive an approval notification to approve the timesheet.